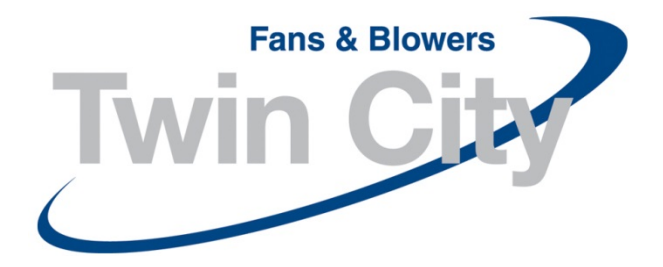

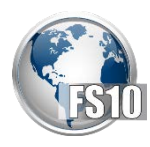

# Fan Selector 10.0 Installation Guide

## **Table of Contents**

Date Created: July 2014

| Recommended Hardware Levels | 2  |
|-----------------------------|----|
| Fan Selector Prerequisites  | 2  |
| Fan Selector Installation   | 5  |
| Post-installation Steps     | 12 |

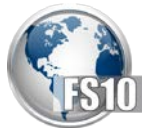

#### **Recommended Hardware Levels**

| Level       | RAM  | Operating System        | CPU           | Disk       |
|-------------|------|-------------------------|---------------|------------|
| Recommended | 8 GB | Windows 7, Windows 8    | 2.8 Ghz dual- | 10 GB free |
|             |      | and Windows 10,         | core          |            |
|             |      | service pack 1 32 or 64 |               |            |
|             |      | bit                     |               |            |

The Fan Selector 10 installation requires an internet connection.

## **Fan Selector Prerequisites**

- 1. Download the FS10 Exe to your computer before running the executable.
- 2. **Right click** the FS10Setup\_10.0.15xx.xxxx.exe from your computer and **select "Run as Administrator"**.

| 🛃 FS10Setup_10.00.1506. | 24110.exe                                            | 8/13/2015 10:43 AM                        | Application | 43,934 KB |
|-------------------------|------------------------------------------------------|-------------------------------------------|-------------|-----------|
|                         | <b>Open</b><br>Enable/Disable Digita                 | l Signature Icons                         |             |           |
|                         | Run as administrator                                 |                                           |             |           |
|                         | Troubleshoot compa<br>Scan with System Cer<br>WinZip | tibility<br>nter 2012 Endpoint Protectior | ı<br>▶      |           |
|                         | Always available offli<br>Restore previous vers      | ne<br>ions                                |             |           |
|                         | Send to                                              |                                           | +           |           |
|                         | Cut<br>Copy                                          |                                           |             |           |
|                         | Create shortcut<br>Delete<br>Rename                  |                                           |             |           |
|                         | Properties                                           |                                           |             |           |

3. The Welcome screen will appear, click "OK".

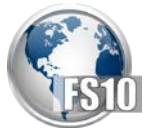

| Welcome |                                                                                                    | 8 |
|---------|----------------------------------------------------------------------------------------------------|---|
| i       | Welcome to the installer for TCF Fan Selector 10.0.00. It is strongly<br>recommended that you exit all Windows programs before continuing<br>with this installation. If you have any other programs running, please<br>click Cancel, close the programs, and run this setup again. Otherwise,<br>click OK to continue. |   |
|         | ОК                                                                                                    |   |

4. Fan Selector 10 requires other applications that may or may not already be installed on your computer. The "Technology Required" window will appear, click "OK". If you already have Microsoft .NET installed the executable will skip to Installing SQL Server Express (step 1 under Fan Selector Installation).

| Technolog | y Required                                                                                                    | ×   |
|-----------|----------------------------------------------------------------------------------------------------|-----|
| Â         | Setup has detected that your Microsoft .NET run-time files are out o<br>date.<br>Click OK to install this technology now or Cancel to abort the setup. | f   |
|           | OK                                                                                                    | :el |

5. Microsoft .NET Framework 4.5 is required. It will take several minutes to download and install.

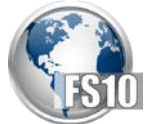

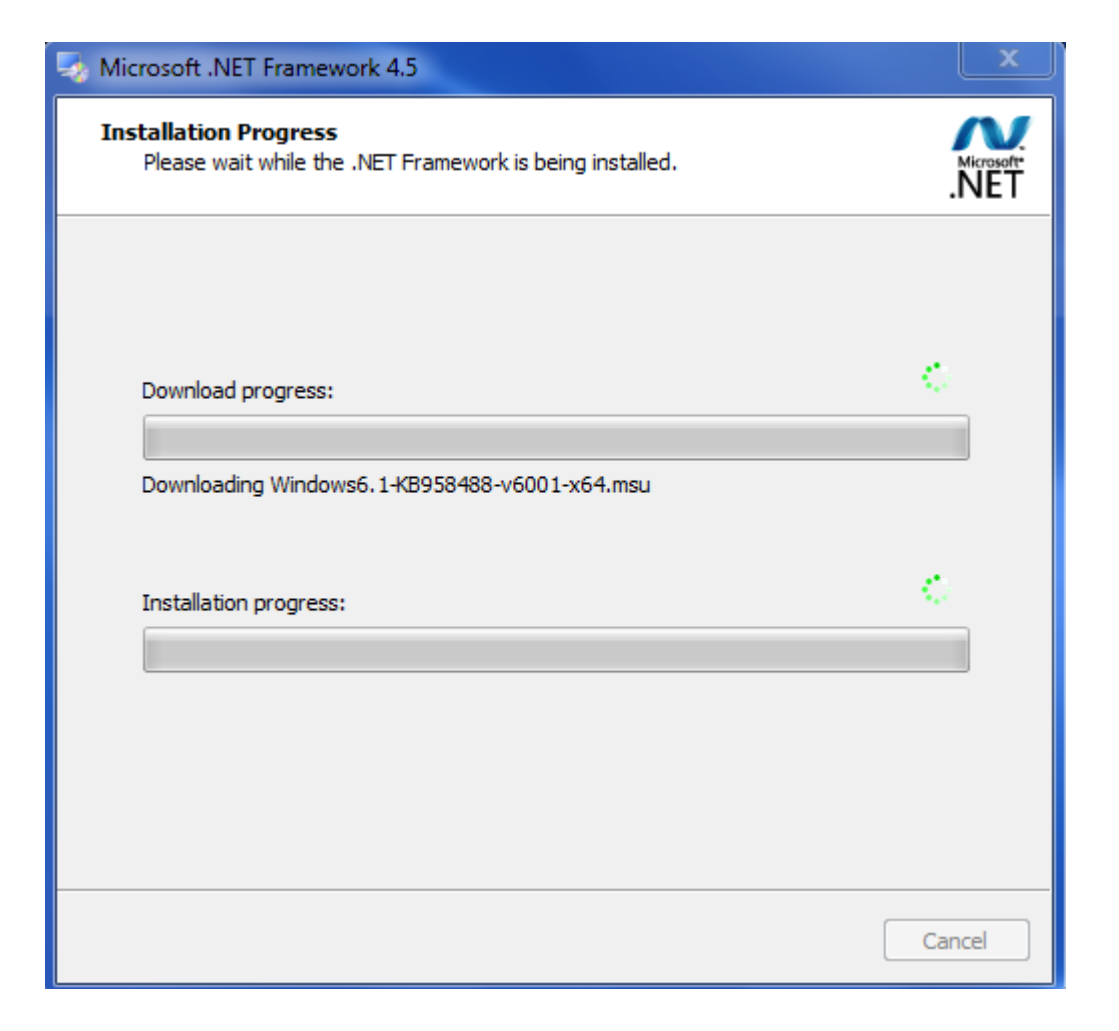

6. After the Microsoft .NET Framework 4.5 files are installed, your PC may require a reboot. Click "OK".

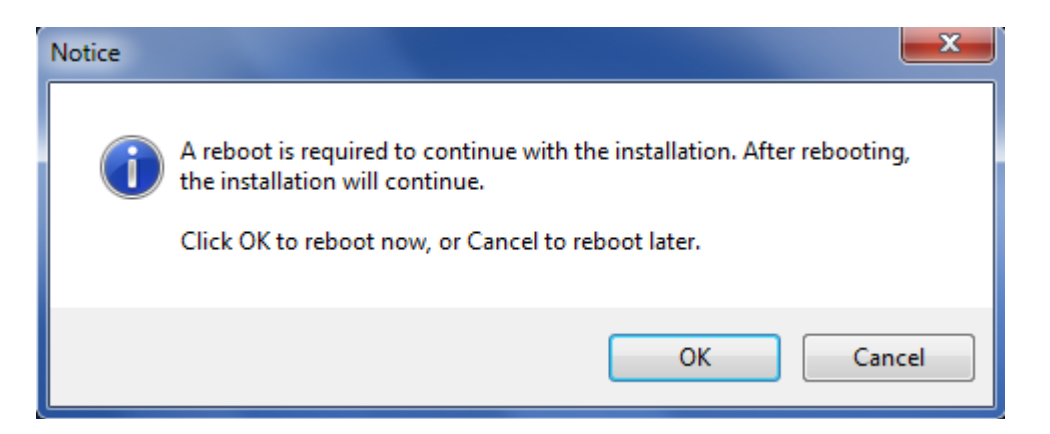

After your computer reboots then the installation may automatically start again with the FS10 install. If not, Double click the FS10Setup\_10.0.15xx.xxxx.exe from your computer.

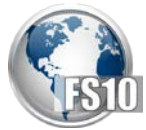

# Fan Selector Installation

1. After .NET Framework 4.5 is installed the "TCF Fan Selector Setup Welcome" window will appear. Click "Next"

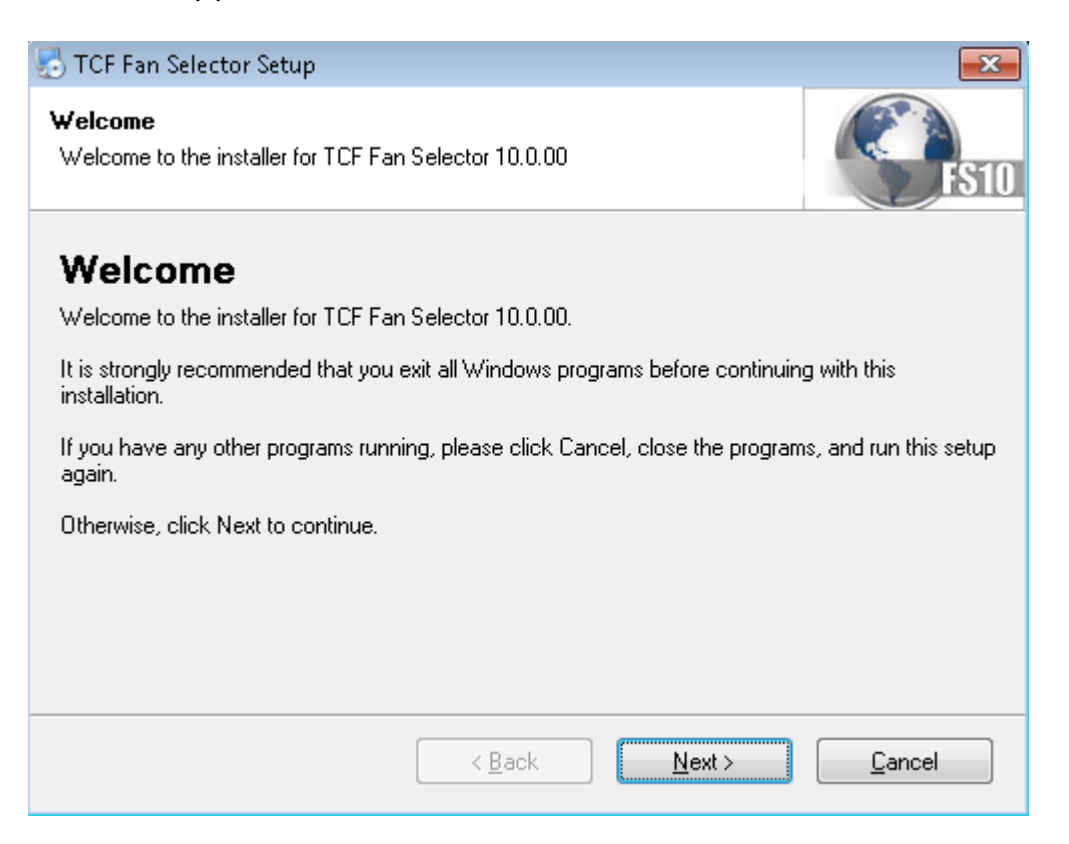

2. The License Agreement window will appear, please read the agreement and click "I do agree to the terms of this license agreement". Click "Next".

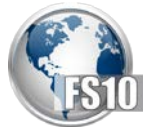

| 🌄 TCF Fan Selector Setup                                                                                                    | <b>—</b> × |
|----------------------------------------------------------------------------------------------------|------------|
| License Agreement Please read the following license agreement carefully.                                                                                                    | FS10       |
| This installer is only intended for usage within Twin City Fan. If you are not an employee<br>Twin City Fan, you are not authorized to install this version of the software. | of         |
| <ul> <li>I agree to the terms of this license agreement</li> <li>I do not agree to the terms of this license agreement</li> </ul>                                            |            |
| < <u>B</u> ack <u>N</u> ext > <u>C</u> a                                                                                                    | ncel       |

3. The "Installation Folder" screen will appear, leave the default installation path and click "Next".

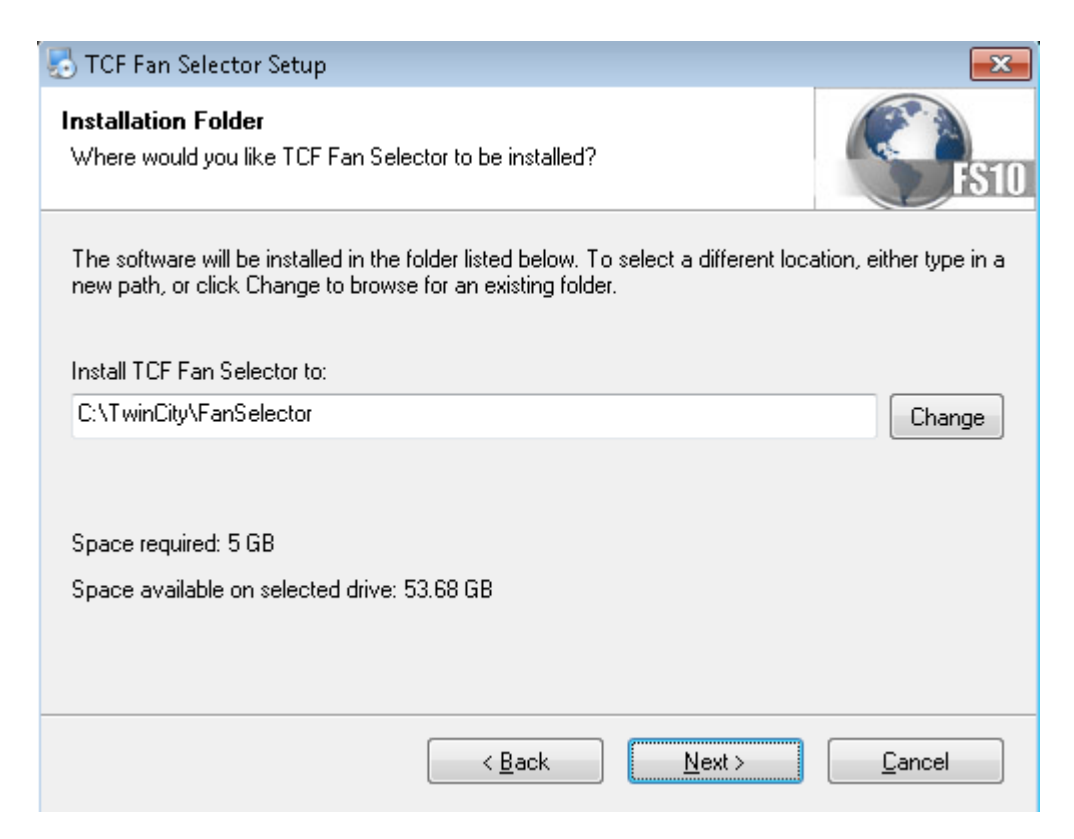

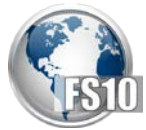

4. The "Shortcut Folder" window appears leave the default shortcut folder name and leave the default radio button "make shortcuts available to all users", click "Next".

| 🛃 TCF Fan Selector Setup                                                                                                    |                                  |
|----------------------------------------------------------------------------------------------------|----------------------------------|
| <b>Shortcut Folder</b><br>Where would you like the shortcuts to be installed?                                                                                | FS10                             |
| The shortcut icons will be created in the folder indicated below. If you don't folder, you can either type a new name, or select an existing folder from the | want to use the default<br>list. |
| Shortcut Folder:                                                                                                    |                                  |
| TCF Fan Selector                                                                                                    | •                                |
| <ul> <li>Install shortcuts for current user only</li> <li>Make shortcuts available to all users</li> </ul>                                                   |                                  |
| < <u>B</u> ack <u>N</u> ext >                                                                                                    | <u>C</u> ancel                   |

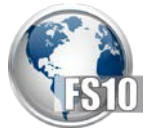

5. The "Ready to Install" window will appear, click "Next".

| ntering and the selector Setup not selector Setup not selector Setup n |
|----------------------------------------------------------------------------------------------------|
| Ready to Install     You are now ready to install TCF Fan Selector 10.0.00                                                                                                    |
| The installer now has enough information to install TCF Fan Selector on your computer.                                                                                                    |
| The following settings will be used:                                                                                                    |
| Install folder: C:\TwinCity\FanSelector                                                                                                    |
| Shortcut folder: TCF Fan Selector                                                                                                    |
| Please click Next to proceed with the installation.                                                                                                    |
| < <u>B</u> ack <u>N</u> ext > <u>C</u> ancel                                                                                                    |

6. The "Installing TCF Fan Selector" window will appear while the FS10 files are installed.

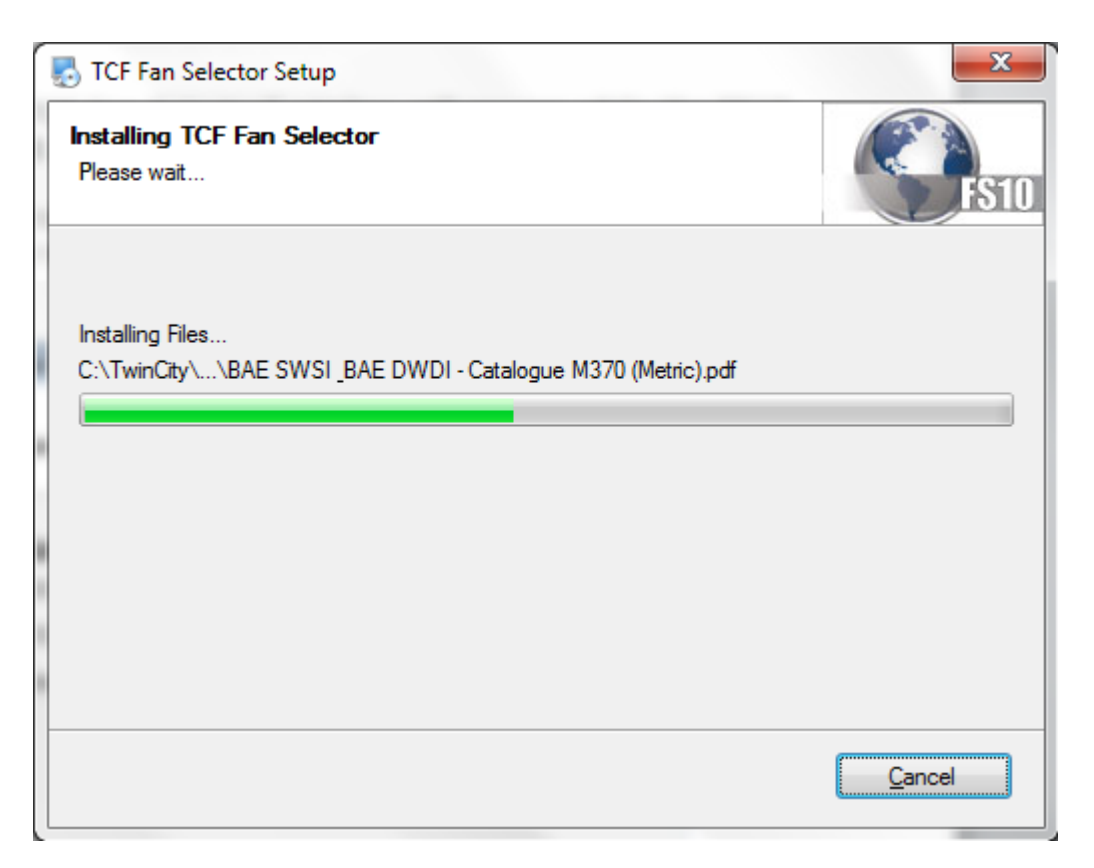

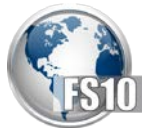

7. The "Downloading database engine" window will appear. This may take several minutes and is dependent on your Internet connection speed.

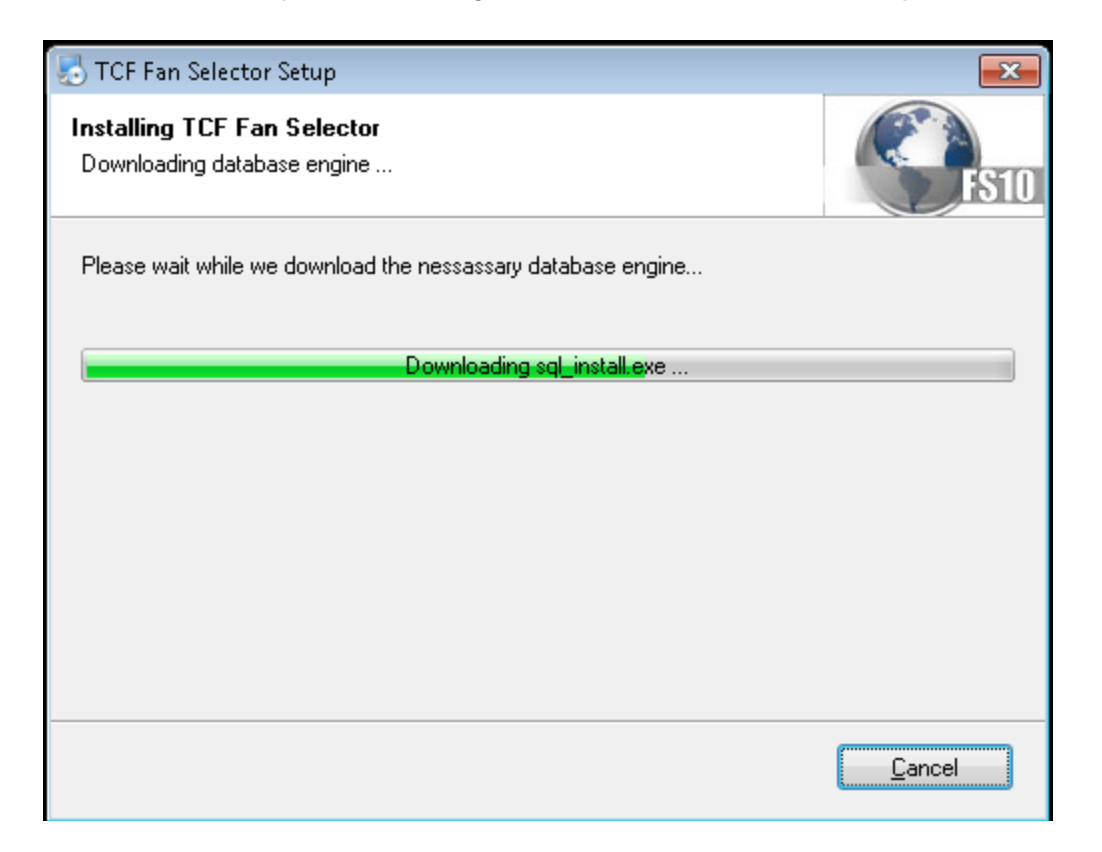

8. The "SQL Server 2012 Setup - Install Setup Files" screen will appear. This step will take several minutes.

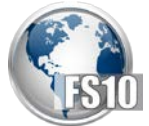

| 📸 SQL Server 2012 Setup                                                          |                                                       |                                            |  |  |  |
|----------------------------------------------------------------------------------|-------------------------------------------------------|--------------------------------------------|--|--|--|
| Install Setup Files<br>SQL Server Setup will now<br>update will also be installe | be installed. If an update for SQL Server Setup<br>d. | is found and specified to be included, the |  |  |  |
| Install Setup Files                                                              |                                                       |                                            |  |  |  |
|                                                                                  | Update is being extracted.                            | Update is being extracted.                 |  |  |  |
|                                                                                  | Task                                                  | Status                                     |  |  |  |
|                                                                                  | Scan for product updates                              | Completed                                  |  |  |  |
|                                                                                  | Download Setup files                                  | Completed                                  |  |  |  |
|                                                                                  | Extract Setup files                                   | In Progress                                |  |  |  |
|                                                                                  | Install Setup files                                   | Not started                                |  |  |  |
|                                                                                  |                                                       |                                            |  |  |  |
|                                                                                  |                                                       | < Back Install Cancel                      |  |  |  |

9. The "Retrieving Database" window will appear. This may take several minutes and is dependent on your Internet connection speed.

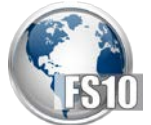

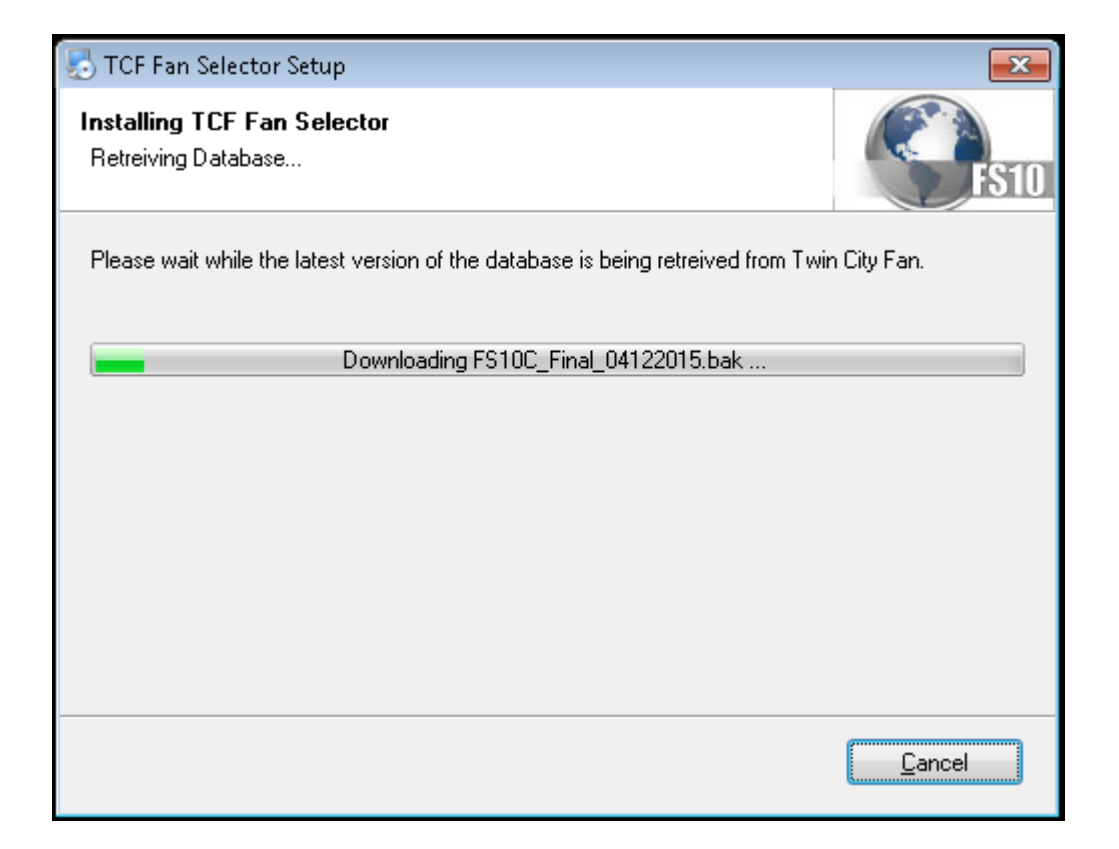

10. The installation is complete, the "Installation Finished" window will appear. Click "Finish".

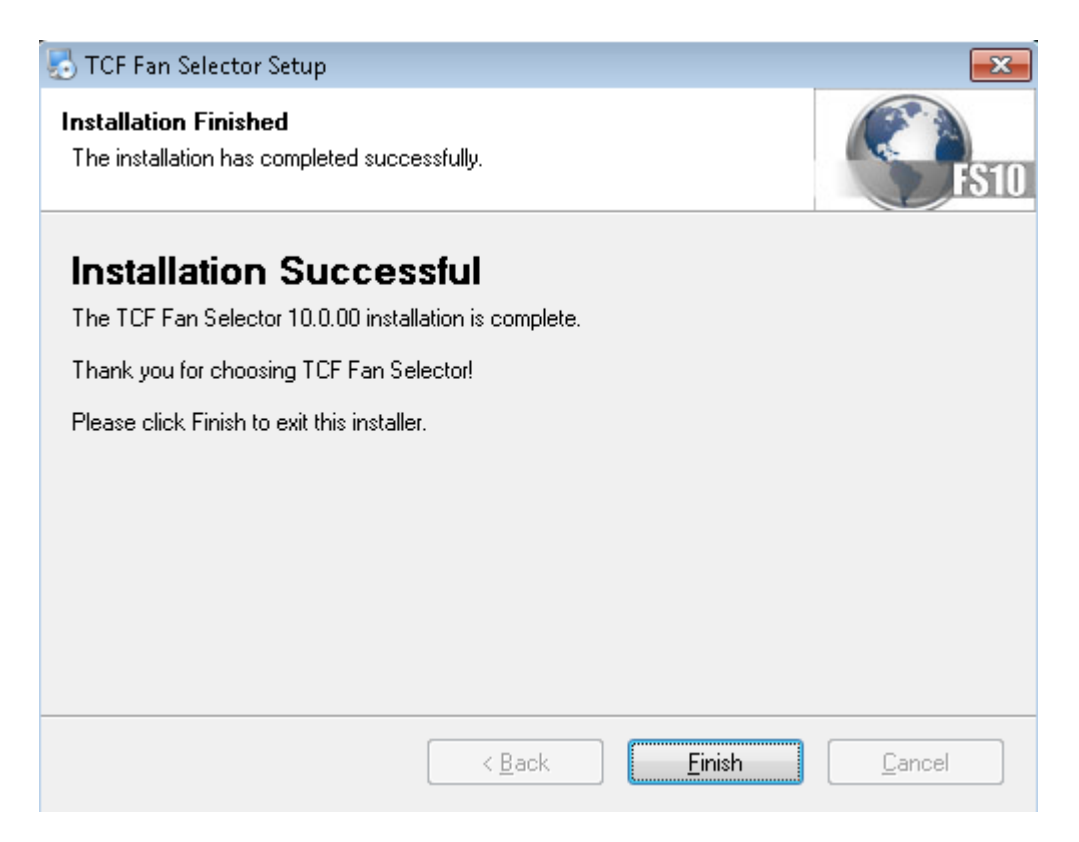

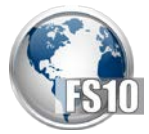

# **Post-installation Steps**

1. After the installation is complete the Fan Selector 10 icon will appear on your desktop. Double click the icon to launch FS10.

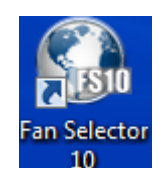

2. Next, FS10 will check for updates which may take several minutes. After the updates are complete the login screen will appear.

| 💽 FS10 Automatic Update 📃 💷 💌 |  |
|-------------------------------|--|
|                               |  |
|                               |  |
| Checking for updates          |  |
|                               |  |

3. Login using the following credentials. Check "Remember my password" if you do not want to enter your password in the future.

Username: your email address Password: abcde12345-

4. If you have issues logging in, contact the Fan Selector Helpline or email

Fan Selector Helpline: 763-551-7568 Email: <u>fanselectorhelp@tcf.com</u>